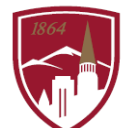

PERFORMANCE MANAGEMENT AT DU

# **USER GUIDE - VIEW PROFESSIONAL DEVELOPMENT PLAN**

## FOR EMPLOYEES

The Performance Management at DU program consists of Performance Planning and Performance Reviews that include 3 sections: 1. Job Goals and Objectives, 2. Competencies and 3. Professional Development Plan. This user guide is focused on the third section, *Professional Development Plan* (not rated) that outlines the developmental objectives for the short-term (job-specific) and long-term (career).

## LOGGING IN

- 1. Log into <u>PioneerWeb</u>
- 2. Under the Employee Tab, in the My Resources box, open Performance Management folder and select <u>Performance System</u> Login
- 3. Enter your DU credentials (firstname.lastname@du.edu and password) which will bring you to the home screen where you can see your performance managment tasks.

| Pioneer@work                                            |           |                                                                 |                     |
|---------------------------------------------------------|-----------|-----------------------------------------------------------------|---------------------|
| Your Action Items                                       |           |                                                                 |                     |
| Г                                                       | Due Date  |                                                                 | Cla                 |
| Job Goals and Objectives: Job Knowledge and Performance | 9/30/2020 | Universal Profile is a collection of your personal information. |                     |
| Job Goals and Objectives: Item #1                       | 9/30/2020 |                                                                 |                     |
| Job Goals and Objectives: Item #2                       | 9/30/2020 |                                                                 |                     |
| Job Goals and Objectives: Item #3                       | 9/30/2020 |                                                                 | What are your goals |
|                                                         |           |                                                                 |                     |

- To return to the Home screen at any time, click on the Pioneer@Work logo at the top left.
- Utilize the "Your Action Items" section to engage with all active tasks throughout the Performance cycle.
- Click "View your Profile" to view your Bio, Actions and a Snapshot of your progress.

## VIEW PROFESSIONAL DEVELOPMENT OBJECTIVES (from Section 3, "Professional Development Plan")

Option 1: Click on "Complete: Professional Development Plan: [item]" from the "Your Action Items" dashboard

### Option 2

- 1. On the Homepage, click on the "hamburger" menu 📃 in the top right corner.
- 2. Select "Performance Management" > Development Plans.

| evelopment Plan                                                                                        | Create New Plan |
|----------------------------------------------------------------------------------------------------|-----------------|
| Primary Plan                                                                                           |                 |
| Professional Development Plan: Item #1<br>Due Date: 9/30/2020 Status : Not Started Created : 3/26/2020 | ¥               |
| 0% COMPLETE                                                                                            |                 |
| Nikas Plans                                                                                            |                 |
| Sort By: Create Date   Disclay Cancelled Plans Hide Completed and Past Due Plans                       |                 |
| Sort By: Create Date                                                                                   |                 |
|                                                                                                    |                 |

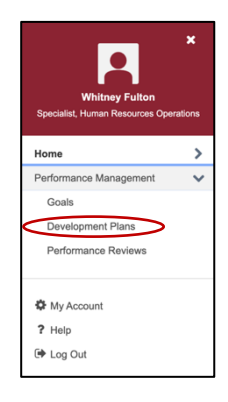

**QUESTIONS?** *Reach out to performancemanagment@du.edu* PERFORMANCE PLANNING: USER GUIDE FOR EMPLOYEES – March 2020